## FFATA REPORTING JOB AID

FSRS.gov contains functionality to allow a user to easily identify all awards under their DUNS number that may require the filing of a FFATA report.

| Attps://www.fsrs.gov/?s=home                  | :                             | 🔎 👻 🔒 General Service      | s Ad 🗟 🖒 🗙 🦽 🛃       | ATA Sub-award Rep | oortin ×        |                          |                     | 6 ☆ 🕸                                 |
|-----------------------------------------------|-------------------------------|----------------------------|----------------------|-------------------|-----------------|--------------------------|---------------------|---------------------------------------|
| File Edit View Favorites Tools Help           | 2                             |                            |                      |                   |                 |                          |                     |                                       |
| 🗶 🍓 Convert 👻 🛃 Select                        |                               |                            |                      |                   |                 | × Go                     | ogle -              | Search 👻 More 🍽 Sign In 🌂             |
| 🐅 🕘 Free Hotmail 🔃 Oracle PeopleSoft E        | interpr 🥭 Suggested Sites     | 👻 🧧 Get more Add-or        | ns 👻 🌐 www.legis.del | aware.gov         |                 | " 👌 🕶 🔊 .                | - 🖃 🖶 - Pa          | ge 🕶 Safety 🕶 Tools 👻 🔞 👻 🤲           |
| Federal Fur                                   | nding Accoun<br>ard Reporting | tability and<br>System (FS | Transpare<br>RS)     | ncy               |                 |                          |                     | powered by symplicity                 |
| Home i Profile i Worklist i Cre               | ate / Review Reports          |                            |                      |                   |                 |                          |                     | USA.gov                               |
| the home                                      |                               |                            |                      |                   | Monday, Decembe | r 31, 2012   9:27 am   i | robert.scoglietti@s | tate.de.us   Log-in to eSRS   Logout  |
| add award<br>to worklist                      | Alerts                        |                            |                      |                   |                 |                          |                     | awardee<br>user guide<br>awardee user |
| report                                        | announcements                 |                            |                      |                   |                 |                          |                     | demonstration                         |
|                                               | There are no announce         | ements at this time.       |                      |                   |                 |                          |                     |                                       |
|                                               |                               |                            |                      |                   |                 |                          |                     |                                       |
|                                               |                               |                            |                      |                   |                 |                          |                     |                                       |
| For Help: Federal Service DesK Privacy Policy | Turn Accessibility Mode On    | Awardee User Guide         | FSRS Awardon User Dr | monstration Resc  | surces Page     |                          |                     | Version 3.4                           |
|                                               | <b>i i</b>                    |                            |                      |                   | i 🥑             | ) ا                      |                     | A P:28 AM<br>→ P:28 AM<br>12/31/2012  |

After logging in, you will see the home screen as shown above. Click on "Worklist" above the arrow in the illustration above. DO NOT CLICK ON "ADD AWARD TO WORKLIST" AS THIS FEATURE WILL NOT WORK.

| <pre>tent we worket by worket out we worket integrate integrate in</pre>     | Attps://www.fsrs.gov/?s=c                                                                                                    | ontracts                                                                                                    | 🔎 👻 🚔 General Services Ad                                                                                                    | 🗟 🖒 🗙 🧭 FFATA Sub-awa                                                                                                    | ard Reportin ×                                                                                        |                                                                                                  |                                                                                                    | 🟠 😒                                           |
|----------------------------------------------------------------------------------------------------|----------------------------------------------------------------------------------------------------|----------------------------------------------------------------------------------------------------|----------------------------------------------------------------------------------------------------|----------------------------------------------------------------------------------------------------|----------------------------------------------------------------------------------------------------|--------------------------------------------------------------------------------------------------|----------------------------------------------------------------------------------------------------|-----------------------------------------------|
| <pre>     Concrt      Concrt     Concrt      Concrt     Concrt      Concrt      Concrt</pre>         | e Edit View Favorites Tools                                                                                                    | Help                                                                                                    |                                                                                                    |                                                                                                    |                                                                                                    |                                                                                                  |                                                                                                    |                                               |
|                                                                                                    | 😪 Convert 👻 🔂 Select                                                                                                    |                                                                                                    |                                                                                                    |                                                                                                    |                                                                                                    | × Google                                                                                         | e 🚽 🛃 Sear                                                                                                    | ch 🔹 🖓 More ≫ 🛛 Sign Ir                       |
|                                                                                                    | 🧃 Free Hotmail  1 Oracle PeopleS                                                                                                    | oft Enterpr 🥭 Suggested                                                                                                    | sites 👻 🗿 Get more Add-ons 👻 🤇                                                                                                    | 🜐 www.legis.delaware.gov                                                                                                    |                                                                                                    | " 👌 🕶 🖾 🔻 🖬                                                                                      | 🗈 🖶 👻 Page 🕶 Sat                                                                                                    | fety 🕶 🛛 Tools 👻 🔞 🕶                          |
| me i Yorkits i Create / Review Reports      Avance workits   in warding workits Create / Review Reports   Avance workits   in workits Create / Review Reports   Avance workits   in workits Create / Review Reports   Avance workits   in workits Create / Review Reports   Avance workits   in workits Create / Review Reports   A state of a not galaxitational tool for convenience. It allows the prime awardse to organize the awards for which they have reporting responsibility. They can search for and add awards (both contracts and grants in the Awards grants in the Awards grants in the Awards workits. They is in codentation or workits. They is in codentation or workits. They can reach merge the contracts are ported in Proof avants reported forwards in the Apency's FAADS submissions to USAspending. They can reach merge the contracts are ported in Proof avants reported forwards in the Apency's FAADS submissions to USAspending. They can reach merge the contracts are ported in Proof avants reported forwards in the Apency's FAADS submissions to USAspending. They can reach merge the contracts are contracts are ported in Proof avants reported forwards in the Apency's FAADS submissions to USAspending. They can reach merge the contracts are contracts. Both Added of Create New Report   Report Let #   A search For And Add Award A create New Report Report Let # N to record to found Hete: Faderal Service Deaks Prover/ Policy Turn Accessibility Mode On Awardse Usaer Guide [ERSAwardse Usaer Demonstration Resources Page Version 2 Version 2                                                                                                    | Federal I<br>Act Suba                                                                                                    | <sup>7</sup> unding Acco<br>ward Reporti                                                                                                    | intability and Trand Transform                                                                                                    | ansparency<br>)                                                                                                    |                                                                                                    |                                                                                                  | under the second second s | powered by symplicit                          |
| Amage and the second states in the Andrea                                                                                                    | me i Profile i Worklist i                                                                                                    | Create / Review Reports                                                                                                    | 1                                                                                                    |                                                                                                    |                                                                                                    |                                                                                                  |                                                                                                    | USA.gov                                       |
|                                                                                                    | awardee worklist                                                                                                    |                                                                                                    |                                                                                                    |                                                                                                    | Monday, Decembe                                                                                       | er 31, 2012   9:28 am   robe                                                                     | ert.scoglietti@state.de.u                                                                                                    | us   <u>Loq-in to eSRS</u>   <u>Loqou</u>     |
| <ul> <li>Note</li> <li>Provide the set of the set of th</li></ul> | ly Worklist Contracts Not Added                                                                                                    | Grant Awards Not Added                                                                                                    |                                                                                                    | _                                                                                                    |                                                                                                    |                                                                                                  |                                                                                                    |                                               |
| Search Fifters  Search For And Add Award Create New Report Report List  No records found.  Helo: Federal Service Desk Privacy Policy Turn Accessibility Mode On Awardee User Guide ESRS Awardee User Demonstration Resources Page Version 3.                                                                                                    | Note<br>The "Worklist" is an organization<br>grants awarded to their registere<br>FFATA subaward reports agains<br>workflow between managing pri<br>Click on the <u>Contracts Not Added</u> of<br>Click on the <u>Contracts Not Added</u> of<br>Click on the <u>Contracts Not Added</u> of<br>Click on the <u>Contracts Not Added</u> of Contracts Not Added of Contracts Not Added of Contracts | al tool for convenience. It all<br>d DUNS number) to their wo<br>t those prime awards. They<br>me contracts and grants in t<br>r <u>Grants Not Added</u> tab to viev | ws the prime awardee to organize t<br>rk list from contracts reported in FP<br>an view unassigned prime contract<br>re Awardee Worklist.<br>r any contracts/awards in the system | he awards for which they have<br>DS-NG and grants reported th<br>is and/or grants awarded to th<br>h that match your DUNS # and | e reporting responsibili<br>rough the Agency's FA/<br>eir registered DUNS nu<br>have not been added t | ty. They can search for a<br>ADS+ submissions to U<br>umber and add them to<br>to your worklist. | and add awards (both co<br>SAspending. They can o<br>their worklist. There is n                                                                                                    | ontracts and<br>create new<br>to deviation in |
| Search For And Add Award     Create New Report Report List     No records found.  Help: Federal Service Desk Privacy Policy Turn Accessibility Mode On Awardee User Guide ESRS Awardee User Demonstration Resources Page Version 3.                                                                                                    | Search Filters                                                                                                    |                                                                                                    |                                                                                                    |                                                                                                    |                                                                                                    |                                                                                                  |                                                                                                    |                                               |
| No records found.  Helo: Federal Service Desk Privacy Policy Turn Accessibility Mode On Awardee User Guide ESRS Awardee User Demonstration Resources Page Version 3.                                                                                                    | • Search For And Add Award                                                                                                    | + Create New Report                                                                                                    | Report List 🕨                                                                                                    |                                                                                                    |                                                                                                    |                                                                                                  |                                                                                                    |                                               |
| Version 3.                                                                                                    | No records found.                                                                                                    |                                                                                                    |                                                                                                    |                                                                                                    |                                                                                                    |                                                                                                  |                                                                                                    |                                               |
|                                                                                                    | Help: Federal Service Desk Privacy P                                                                                                    | olicy Turn Accessibility Mo                                                                                                    | le On Awardee User Guide FSRS /                                                                                                    | Awardee User Demonstration                                                                                                    | Resources Page                                                                                        |                                                                                                  |                                                                                                    | Version 3.4                                   |
| 928 AA                                                                                                    |                                                                                                    |                                                                                                    |                                                                                                    |                                                                                                    |                                                                                                    |                                                                                                  |                                                                                                    |                                               |
|                                                                                                    |                                                                                                    |                                                                                                    |                                                                                                    |                                                                                                    |                                                                                                    |                                                                                                  |                                                                                                    |                                               |
|                                                                                                    |                                                                                                    |                                                                                                    |                                                                                                    |                                                                                                    |                                                                                                    |                                                                                                  |                                                                                                    |                                               |
|                                                                                                    |                                                                                                    |                                                                                                    |                                                                                                    |                                                                                                    |                                                                                                    |                                                                                                  |                                                                                                    |                                               |
| 928 AA                                                                                                    |                                                                                                    |                                                                                                    |                                                                                                    |                                                                                                    |                                                                                                    |                                                                                                  |                                                                                                    |                                               |
| 928 AA                                                                                                    |                                                                                                    |                                                                                                    |                                                                                                    |                                                                                                    |                                                                                                    |                                                                                                  |                                                                                                    |                                               |
| 9-28 AN                                                                                                    |                                                                                                    |                                                                                                    |                                                                                                    |                                                                                                    |                                                                                                    |                                                                                                  |                                                                                                    |                                               |
| 9-28 AN                                                                                                    |                                                                                                    |                                                                                                    |                                                                                                    |                                                                                                    |                                                                                                    |                                                                                                  |                                                                                                    |                                               |
| 9-28 AN                                                                                                    |                                                                                                    |                                                                                                    |                                                                                                    |                                                                                                    |                                                                                                    |                                                                                                  |                                                                                                    |                                               |
| N 🔗 🙀 🥁 📰 📰 📷 💯 🖓 😝 📉 🐚 🚱 🕥 🥿 🕞 9-28 AA                                                                                                    |                                                                                                    |                                                                                                    |                                                                                                    |                                                                                                    |                                                                                                    |                                                                                                  |                                                                                                    |                                               |
| N 🔗 📧 🔄 🔚 📰 🖉 🕫 🔼 🐂 🖓 N 🗛 👘                                                                                                    |                                                                                                    |                                                                                                    |                                                                                                    |                                                                                                    |                                                                                                    |                                                                                                  |                                                                                                    |                                               |
|                                                                                                    |                                                                                                    |                                                                                                    |                                                                                                    |                                                                                                    |                                                                                                    |                                                                                                  |                                                                                                    |                                               |

You will be brought to the above screen. Select the third grey tab as shown above.

| https://w                            | /ww.fsrs.gov/    | (index?_tab=faads              | 🔎 👻 🔒 Ger                    | neral Services Ad 🗟 🔿 🗙 💋 FFATA Sub-award Reportin.          | ×                            |                        | 💮 ា                                                 |
|--------------------------------------|------------------|--------------------------------|------------------------------|--------------------------------------------------------------|------------------------------|------------------------|-----------------------------------------------------|
| le Edit View Fa                      | vorites To       | ols Help                       |                              |                                                              |                              |                        |                                                     |
| 🎨 Convert 🔻 🛃                        | Select           |                                |                              |                                                              | ×                            | Google                 | 🝷 🔧 Search 🔹 More 🍽 Sig                             |
| 🕫 🥭 Free Hotmail 👖                   | Oracle Pe        | opleSoft Enterpr 🧃 Sugge       | sted Sites 👻 🧧 Get m         | nore Add-ons 🔻 🌐 www.legis.delaware.gov                      | » 🟠 👻                        | 🔊 • 🖃 🖶 •              | Page 🕶 Safety 🕶 Tools 👻 🔞                           |
| FFATA                                | Federa<br>Act Su | ıl Funding Aco<br>baward Repor | countability<br>rting Systei | y and Transparency<br>m (FSRS)                               |                              |                        | powered by symp                                     |
| ome Profile I                        | Worklist         | Create / Review Report         | rts !                        |                                                              |                              |                        | USA.gc                                              |
| awardee v                            | vorklist         |                                |                              | Monda                                                        | y, December 31, 2012   9:29  | am   robert.scogliet   | tti@state.de.us   <u>Loq-in to eSRS</u>   <u>Lo</u> |
| ly Worklist Contract                 | s Not Added      | Grant Awards Not Added         | \                            |                                                              |                              |                        |                                                     |
| Note<br>The following g<br>them all. | rants were f     | ound that match your register  | ed DUNS # and have r         | not been added to your worklist. You may add a specific grar | nt to your worklist or click | the "add all grants to | o my worklist" button to add                        |
| Search Filters                       |                  |                                |                              |                                                              |                              |                        |                                                     |
| Add All Grants To                    | My Workli        | st 🕨                           |                              |                                                              |                              |                        |                                                     |
| Search For Othe                      | er Grants        | + Create New Report            | Report List 🕨 Iter           | ms 1-1 of 1                                                  |                              |                        |                                                     |
| ward ID (FAIN) -                     | Top Level        | Agency 🕶                       |                              | Agency -                                                     |                              | DUNS Number 🔻          | Options                                             |
| E0020B3T000802                       | HOUSING A        | ND URBAN DEVELOPMENT, DEP      | ARTMENT OF                   | ASSISTANT SECRETARY FOR COMMUNITY PLANNING AND DEV           | ELOPMENT                     | 042258020              | Add To Worklist                                     |
| Search For Othe                      | er Grants        | + Create New Report            | Report List 🕨 Iter           | ms 1-1 of 1                                                  |                              |                        |                                                     |
|                                      |                  |                                |                              |                                                              |                              |                        |                                                     |
| Help: Federal Servic                 | e Desk Priv      |                                | Mode On Awardee U            |                                                              |                              |                        | Manufact A                                          |
|                                      |                  | acv Policy Turn Accessibility  |                              | Iser Guide FSRS.Awardee User Demonstration Resources         | Page                         |                        | version :                                           |

You will be brought to a listing of all awards made to your DUNS number. Select the awards you'd like to move to your worklist by clicking the grey "Add to Worklist" button.

| Contract View Branging Contract Basist     Contract Basist                     |                                                                |                                                                                                    |
|----------------------------------------------------------------------------------------------------|----------------------------------------------------------------|----------------------------------------------------------------------------------------------------|
| x ≪ Convert → B Select                                                                                                    | × Go                                                           | 🗸 🛃 Search 🐑 More 🛪 Sign In                                                                                                    |
| 🖕 🖉 Free Hotmail 🔝 Oracle PeopleSoft Enterpr., 🖉 Suggested Sites 🔻 🖉 Get more Add-ons 👻 🐵 www.legis.delaware.gov                                                                                                    |                                                                | ▼ □ □ □ ▼ Page ▼ Safety ▼ Tools ▼ ♥ ▼                                                                                          |
| Federal Funding Accountability and Transparency<br>Act Subaward Reporting System (FSRS)                                                                                                    |                                                                | powered by symplicity     *E.cov     CSA.gov                                                                                   |
| None - Police - Workist - Create / Review Reports -                                                                                                    | 2012   0:27 am                                                 | vehent esselietti@state de us li se is te s900 li seut                                                                         |
| awardee worklist                                                                                                    | 2012   9:37 am                                                 | robert.scogiletti@state.de.us   Log-In to eSRS   Logout                                                                        |
|                                                                                                    |                                                                |                                                                                                    |
| In the "workinst" is an organizational tool for convenience, it allows the prime awardes to organize the awards for which they have reporting responsibility in grants awarded to their registered DUNS number) to their work list from contracts reported in reposited and grants reported through the Agency's FAADS FFATA subaward reports against those prime awards. They can view unassigned prime contracts and/or grants awarded to their registered DUNS number) to their work list from the Awardee Workilst.<br>Click on the <u>Contracts Not Added</u> or <u>Grants Not Added</u> tab to view any contracts/awards in the system that match your DUNS # and have not been added to your second better the their second better the their second better their second better the their second better the their second better the their second better the their second better the their second better their second better their second better the their second better the their second better the their second better the their second better the their second better the their second better the their second better the their second better their second better the their second better the their second | ey can searcr<br>submissions<br>or and add the<br>ur worklist. | t or and add awards (som contracts and<br>to USAspending. They can create new<br>m to their worklist. There is no devlation in |
| Search For And Add Award      Create New Report Report List      Items 1-1 of 1                                                                                                    |                                                                |                                                                                                    |
| Award Number Y Top Level Agency Y                                                                                                    | Type -                                                         | Options                                                                                                    |
| DE002083T000802     HOUSING AND URBAN DEVELOPMENT, DEPARTMENT OF ASSISTANT SECRETARY FOR COMMUNITY PLANNING AND DEVELOPMENT                                                                                                    | grant                                                          | Remove Existing Reports                                                                                                    |
| Search For And Add Award Create New Report Report List Dillems 1-1 of 1                                                                                                    |                                                                | A Previous   Jump 1 →   Next ▷                                                                                                 |
| For Help: Federal Service Desk Privacy Policy Turn Accessibility Mode On Awardee User Guide ESRS Awardee User Demonstration Resources Page                                                                                                    |                                                                | Version 3.4                                                                                                    |
| 📀 🧭 📧 🕞 😁 📼 🖭 🖉 🐼 🖛 🍉 🤇                                                                                                    | D) 🧿                                                           | ▲ P• P (*) 9:37 AM<br>12/31/2012                                                                                               |

You will be brought to the screen showing your worklist. You will see that the selected awards have been added to your worklist to allow you to prepare and file your FFATA reports.